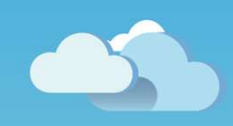

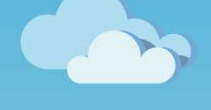

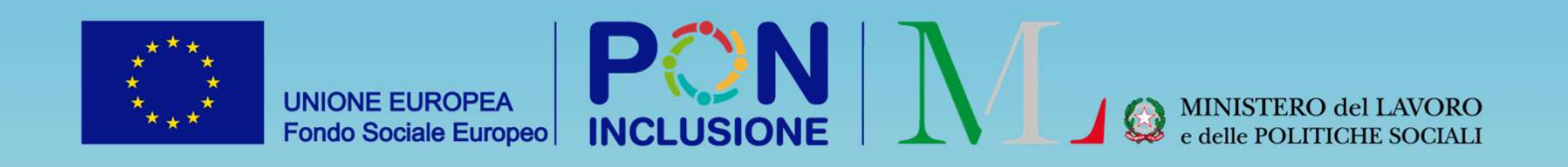

# Novità GePl

Rilasciato il 30/06/2022

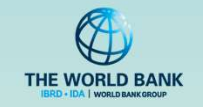

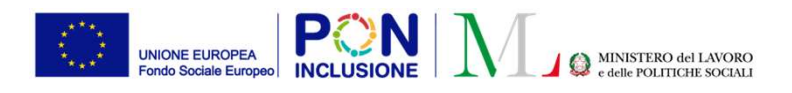

• Per gli Amministratori di Ambito:

Sotto il Menù Anagrafiche, sono state aggiunte due nuove sezioni**: «Configurazione Contatti Ambito»** e **«Configurazione Contatti Comune»,** per memorizzare contatti ufficiali (email e/o telefono) relativi all'intero ambito o ai singoli comuni.

• Per i Responsabili PUC:

Il responsabile PUC potra' ora anche selezionare e inviare la notifica per l'attivazione e variazione delle polizze INAIL **solo per alcuni beneficiari** 

• Per i Responsabili PUC e i Case Manager

E' stata introdotta la possibilità di assegnare un beneficiario più volte sullo stesso PUC.

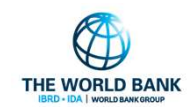

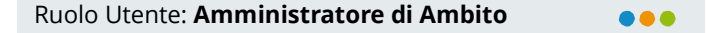

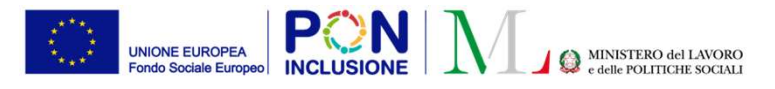

### Inserimento contatti dei singoli Comuni o dell'intero Ambito (I)

Sono state aggiunte due sezioni sotto il Menù «Anagrafiche».

- Configurazione Contatti Ambito
- Configurazione Contatti Comune

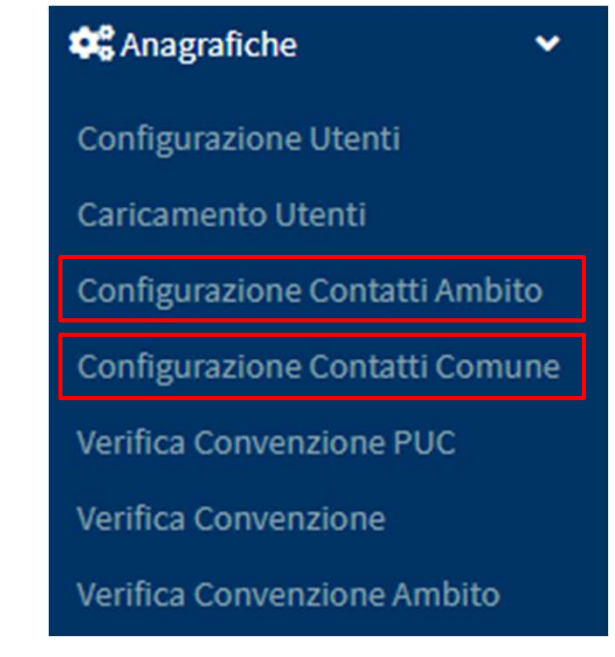

PATTO PER ••• L'INCLUSIONE SOCIALE Nelle due sezioni è possibile memorizzare contatti (email e/o telefono) relativi rispettivamente all'intero Ambito e/o ai singoli Comuni.

Possono essere configurate 4 tipologie di contatti:

- **1. Generico** Contatto generico del Comune/Ambito
- **2. Sociale** Contatto della sezione sociale del Comune/Ambito
- **3. Residenza** Contatto dell'ufficio che effettua i controlli di residenza nel Comune/Ambito
- 4. PUC Contatti relativi alla sezione dei PUC del Comune/Ambito

**Nota bene!** I contatti inseriti in queste due sezioni sono da intendersi contatti **<u>pubblici</u>** e **<u>ufficiali</u>**, adibiti all'invio di comunicazioni formali.

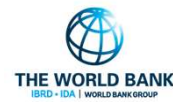

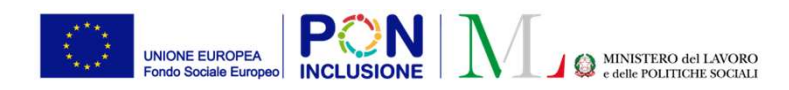

### Inserimento contatti dei singoli Comuni o dell'intero Ambito (II)

In «**Configurazione Contatti Ambito**» è possibile visualizzare, aggiungere, modificare ed eliminare i contatti relativi <u>all'intero Ambito</u>.

| Contatti Ambito Roma Capitale (Roma Capitale) |            |              |                                   |  |  |  |  |  |
|-----------------------------------------------|------------|--------------|-----------------------------------|--|--|--|--|--|
| Generici Sociale Residenza Puc                |            |              | $\frown$                          |  |  |  |  |  |
|                                               |            | ta Aggi      | iorna + Nuovo contatto            |  |  |  |  |  |
| Risultati                                     |            | Visualizzati | 1 di 1 risultati Record totali: 1 |  |  |  |  |  |
| Visualizza 10 🗸 righe                         |            | Cerca:       |                                   |  |  |  |  |  |
| Tipologia                                     | Email      | Telefono     |                                   |  |  |  |  |  |
| Generico                                      | xxx@yyy.it | 2938112      | 🖍 Modifica 💼                      |  |  |  |  |  |
|                                               |            | Prece        | edente 1 Successivo               |  |  |  |  |  |

Cliccando su «Generici», «Sociale», «Residenza» e «PUC» si naviga tra le varie schede e si visualizzano i contatti relativi alla tipologia selezionata.

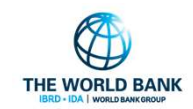

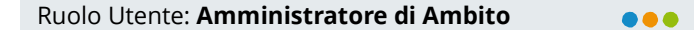

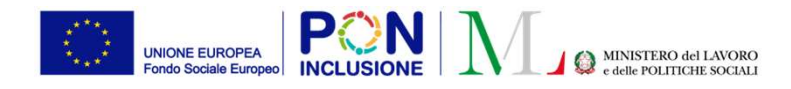

### Inserimento contatti dei singoli Comuni o dell'intero Ambito (III)

| Contatti A    | mbito Ron | na Capitale | (Roma Capital | e) |  |  |  |            |          |                      |                  |          |
|---------------|-----------|-------------|---------------|----|--|--|--|------------|----------|----------------------|------------------|----------|
| Generici      | Sociale   | Residenza   | Puc           |    |  |  |  |            |          |                      | $\sim$           |          |
|               |           |             |               |    |  |  |  |            |          | t⊐ Aggiorna          | + Nuovo con      | tatto    |
| Risultati     |           |             |               |    |  |  |  |            | Vis      | ualizzati 1 di 1 ris | ultati Record to | otali: 1 |
| Visualizza 10 | ) 🗸 righe |             |               |    |  |  |  |            | с        | erca:                |                  |          |
| Tipologia     |           |             |               |    |  |  |  | Email      | Telefono |                      |                  |          |
| Generico      |           |             |               |    |  |  |  | xxx@yyy.it | 2938112  |                      | 🖍 Modifica       | â        |
|               |           |             |               |    |  |  |  |            |          | Precedente           | 1 Success        | sivo     |

Tramite il pulsante **«Nuovo contatto»** si aprirà una modale per la creazione di un nuovo contatto.

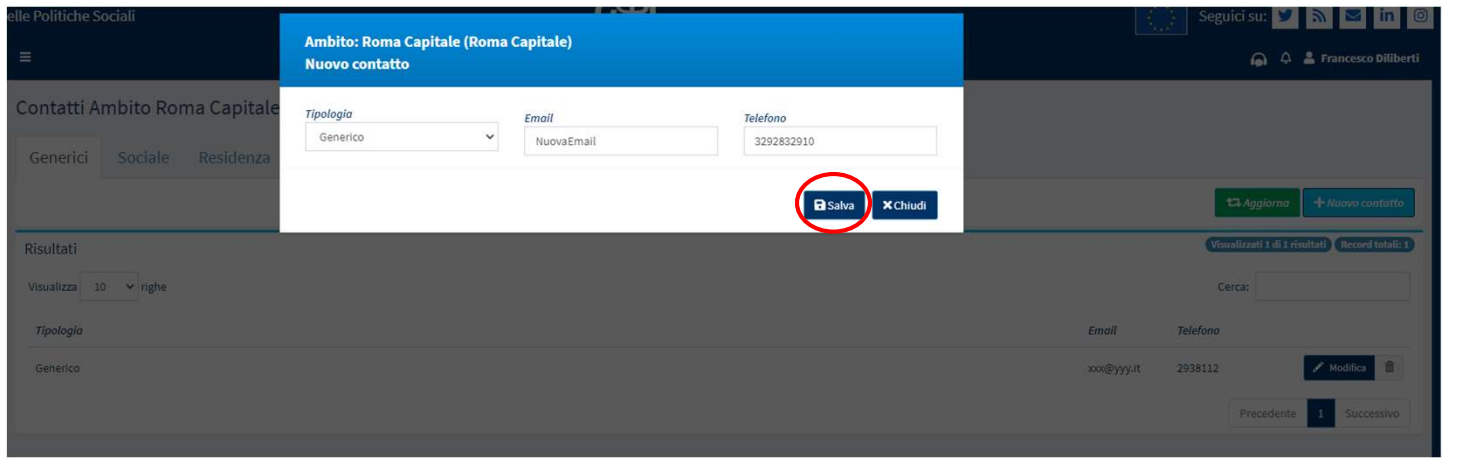

Da qui si sceglie una tipologia di contatto e si inserisce almeno un contatto tra email e telefono.

Tramite il pulsante «**Salva**» il nuovo contatto verrà memorizzato.

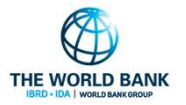

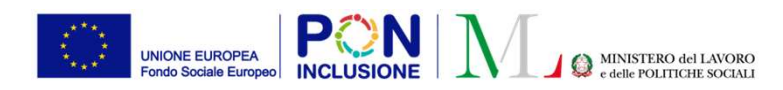

### Inserimento contatti dei singoli Comuni o dell'intero Ambito (IV)

Tramite il pulsante «**Modifica**» è possibile modificare il contatto. La riga selezionata della tabella entrerà in modalità modifica e tramite il pulsante «**Salva**» verranno memorizzate le modifiche

| Risultati             |              |          | Visualizzati 1 di 1 risultati Record totali: 1 |
|-----------------------|--------------|----------|------------------------------------------------|
| Visualizza 10 🗸 righe |              |          | Cerca:                                         |
| Tipologia             | Email        | Telefono |                                                |
| Generico              | ✓ xxx@yyy.it | 2938112  | Modifica Salva                                 |
|                       |              |          | Precedente 1 Successivo                        |

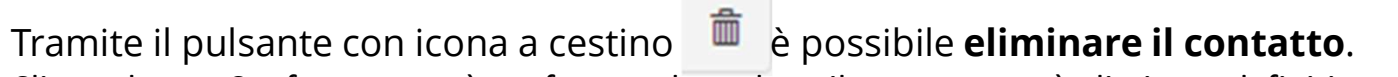

Cliccando su «Conferma» verrà confermata la scelta e il contatto verrà eliminato definitivamente

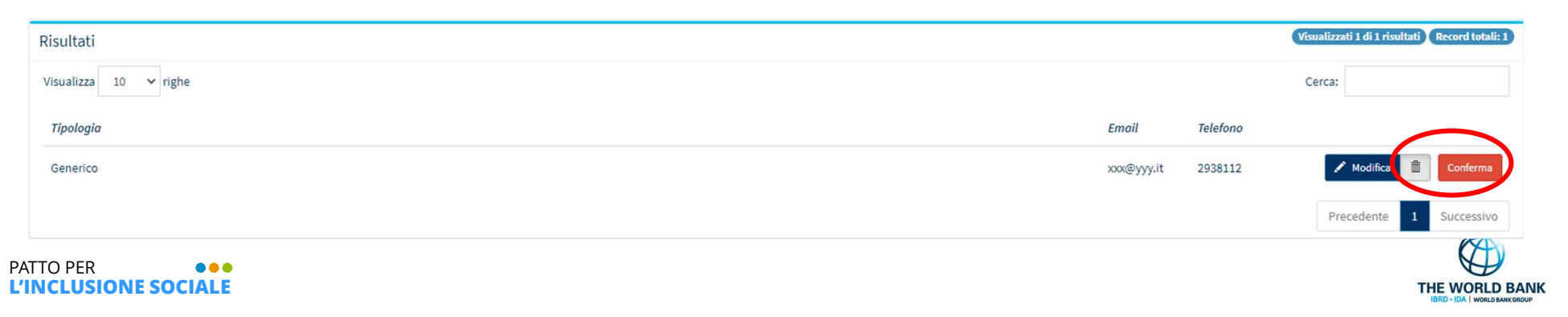

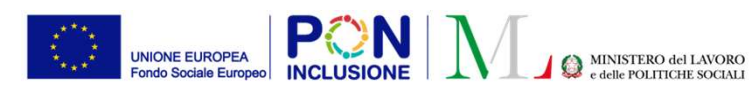

### Inserimento contatti dei singoli Comuni o dell'intero Ambito (V)

In «**Configurazione Contatti Comune**» è possibile visualizzare/aggiungere/modificare/eliminare contatti relativi <u>ai singoli comuni dell'ambito</u>

Nella pagina viene visualizzata la lista dei comuni dell'Ambito

| connectorite contac   | ti dei comuni - Ricerca |             |         |
|-----------------------|-------------------------|-------------|---------|
| Nome                  |                         |             |         |
| Nome                  |                         |             |         |
|                       |                         |             | Q Cerca |
|                       |                         |             |         |
|                       |                         |             |         |
| Comuni                |                         |             |         |
| Visualizza 10 🗸 righe | i i                     |             |         |
|                       |                         |             |         |
| Nome                  | Codice                  | 11          |         |
| Municipio I           | 058999                  | ✓ Configura |         |
|                       |                         |             |         |
| Municipio II          | 058998                  | / Configura |         |
| Municipio III         | 058007                  |             |         |
| indincipio in         | 0.0000                  | P compute   |         |
| Municipio IX          | 058991                  | Seconfigura |         |
|                       |                         |             |         |
| Municipio VII         | 058993                  | Contigura   |         |
| Municipio VIII        | 058992                  | 🖋 Configura |         |
|                       |                         |             |         |
| Municipio X           | 058990                  | / Configura |         |
| Municipio XII         | 058988                  | Configura   |         |
|                       |                         | - company   |         |
| Municipio XIII        | 058987                  |             |         |
|                       |                         |             |         |
| Municipio XIV         | 058986                  | Configura   |         |
|                       |                         |             |         |

Tramite il pulsante «**Configura**» si apre una modale in cui sarà possibile visualizzare, aggiungere, modificare ed eliminare i contatti relativi a quel Comune.

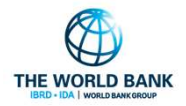

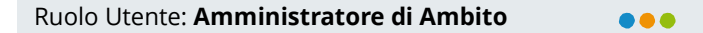

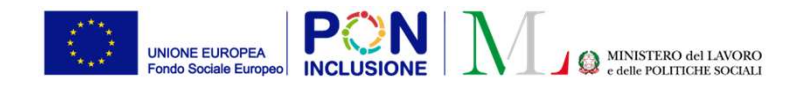

### Inserimento contatti dei singoli Comuni o dell'intero Ambito (VI)

All'interno della modale, cliccando su «Generici», «Sociale», «Residenza» e «PUC» si naviga tra le varie schede e si visualizzano i contatti relativi alla tipologia selezionata.

| Configurazione contatti de<br>Nome | Comune: Municipio I<br>Configurazione cont | atti comune             |                                                          |                           |
|------------------------------------|--------------------------------------------|-------------------------|----------------------------------------------------------|---------------------------|
| Nome                               | Generici Sociale                           | e Residenza Puc         |                                                          | Cerco Tramite             |
| Comuni<br>Visualizza 10 🗸 righe    | Risultati<br>Visualizza 10 ~ righe         |                         | Visualizzati 1 di 1 risultati Record totali: 1<br>Cerca: | « <b>Nuov</b><br>si aprir |
| Nome                               | Tipologia                                  | Email                   | Telefono                                                 | modal                     |
| Municipio I<br>Municipio II        | Generico                                   | contattogenerico@xxx.it | Modifica Precedente 1 Successivo                         | nuovo                     |
| Municipio III                      |                                            |                         |                                                          |                           |
| Municipio IX                       |                                            |                         | ×Chiudi                                                  |                           |
| Municipio VII                      | 058993                                     | Strategy Configura      |                                                          |                           |
| Municipio VIII                     | 058992                                     | / Configura             |                                                          |                           |

Tramite il pulsante «**Nuovo contatto**» si aprirà una modale per la creazione di un nuovo contatto.

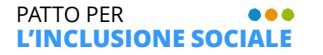

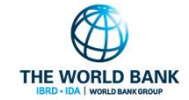

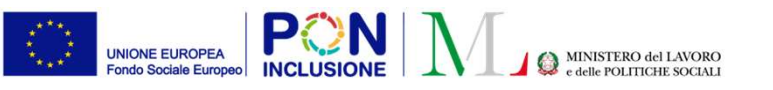

### Inserimento contatti dei singoli Comuni o dell'intero Ambito (VII)

| Configu      |                     |                          |                |                                      |
|--------------|---------------------|--------------------------|----------------|--------------------------------------|
| Ti           | pologia             | Email                    | Telefono       |                                      |
| Generic      | Generico            | ✓ nuovocontatto@email.it | Telefono       |                                      |
|              | Generico<br>Sociale |                          |                |                                      |
|              | Residenza           |                          | <b>B</b> Salva | Chiudi                               |
| . <u>1</u> _ | 100                 |                          | Visualizzati   | 1 di 1 risultati 1. Record totali: 1 |
| Isultati     |                     |                          |                |                                      |
| isualizza 10 | ✓ righe             |                          | Cerca:         |                                      |
| Tipologia    | Email               |                          | Telefono       |                                      |
| Generico     | contattogene        | rico@xxx.it              |                | 🖍 Modifica                           |
|              |                     |                          | Prec           | edente 1 Successivo                  |
|              |                     |                          |                |                                      |
|              |                     |                          |                |                                      |
|              |                     |                          |                | ×Chiudi                              |

All'interno della modale, si puo' scegliere una tipologia tra le categorie proposte, e inserire email e/o telefono.

Tramite il pulsante «**Salva**» il nuovo contatto verrà memorizzato.

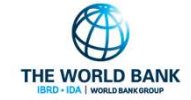

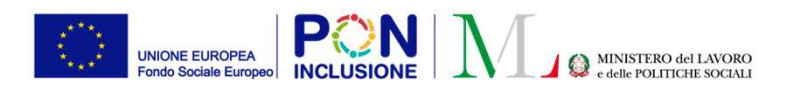

### Inserimento contatti dei singoli Comuni o dell'intero Ambito (VIII)

Tramite il pulsante «Modifica» è possibile modificare il contatto

| igurazione contatti de | Comune: Municipio I<br>Configurazione contatti comune |                                                |
|------------------------|-------------------------------------------------------|------------------------------------------------|
| e<br>me                | Generici Sociale Residenza Puc                        |                                                |
|                        |                                                       | Aggiorna + Nuovo contatto                      |
| iuni                   | Risultati                                             | Visualizzati 1 di 1 risultati Record totali: 1 |
| alizza 10 🗸 righe      | Visualizza 10 🗸 righe                                 | Cerca:                                         |
| ne                     | Tipologia Email Telefono                              |                                                |
| nicipio I              | Generico 🗸 contattogenerico@xxx.it                    | 🖍 Modifica 🏛 Salva                             |
| nicipio II             |                                                       | Precedente 1 Successivo                        |
| nicipio III            |                                                       |                                                |
| nicipio IX             |                                                       | <b>X</b> Chiudi                                |
| nicipio VII            | 058993 Sconfigura                                     |                                                |

La riga selezionata della tabella entrerà in modalità modifica e tramite il pulsante «**Salva**» verranno memorizzate le modifiche.

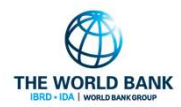

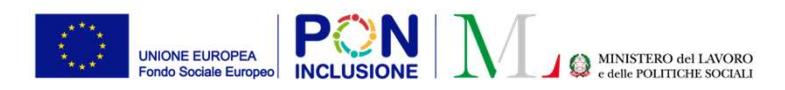

### Inserimento contatti dei singoli Comuni o dell'intero Ambito (IX)

Tramite il pulsante con icona a cestino 💼 è possibile eliminare il contatto

|           | Comune: Municipio   |                         |                                   |                 |
|-----------|---------------------|-------------------------|-----------------------------------|-----------------|
| ntatti de | Configurazione cor  | itatti comune           |                                   |                 |
|           | Generici Socia      | le Residenza Puc        |                                   |                 |
|           |                     |                         | tə Aggiorna 🕇 Huo                 | vo contatto     |
|           | Risultati           |                         | Visualizzati 1 di 1 risultati 🛛 R | ecord totali: 1 |
| ţhe       | Visualizza 10 🗸 rig | he                      | Cerca:                            |                 |
|           | Tipologia           | Email                   | Telefono                          |                 |
|           | Generico            | contattogenerico@xxx.it | Modifice 💼                        | Conferma        |
|           |                     |                         | Precedente 1                      | Successivo      |
|           |                     |                         |                                   |                 |
|           |                     |                         |                                   | <b>X</b> Chiudi |
|           | 058993              | 🖋 Configura             |                                   |                 |

Cliccando su «**Conferma**» verrà confermata la scelta di eliminare il contatto

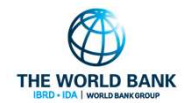

PATTO PER ... L'INCLUSIONE SOCIALE

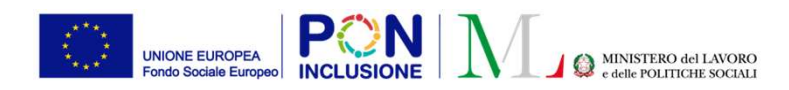

#### Ruolo Utente: Responsabile PUC

#### 

### Possibilità di inviare notifica di attivazione polizza INAIL solo per alcuni beneficiari (I)

Oltre alla già esistente funzione di invio collettivo (per tutti i beneficiari insieme) delle notifiche per l'attivazione/variazione delle polizze INAIL, e' stata inserita anche la possibilità per il responsabile PUC di selezionare e mandare notifica polizze ad INAIL solo per alcuni beneficiari

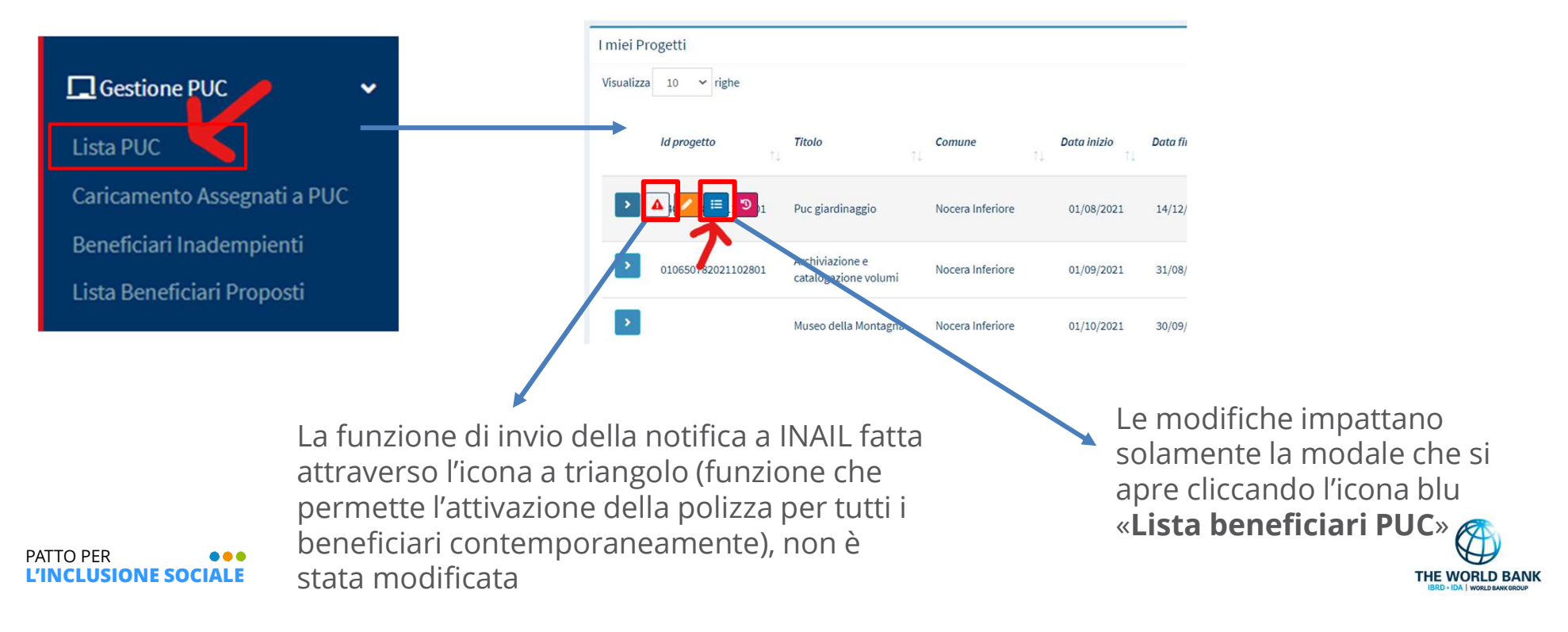

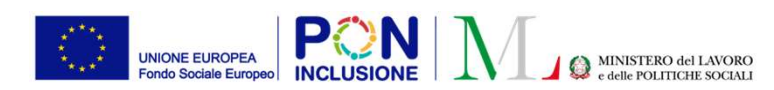

#### Ruolo Utente: Responsabile PUC

...

## Possibilità di inviare notifica di attivazione polizza INAIL solo per alcuni beneficiari (II)

Nella modale della lista dei beneficiari assegnati su un PUC, è stata tolta la selezione dei beneficiari per la rendicontazione in alto a destra

| Beneficiari Assegnati                                      |                |                           |             |                                                   |    |                                                 |                  |          |
|------------------------------------------------------------|----------------|---------------------------|-------------|---------------------------------------------------|----|-------------------------------------------------|------------------|----------|
| Titolo<br>Beneficiari richiesti per il Puc 400             | Posizioni Ape  | rte Comune 75             |             | Data Inizio 17/07/2020<br>Posizioni Aperte CPI 26 |    | Data Fine 31/01/2024<br>Posizioni Aperte Volont | <b>ari</b> 0     |          |
| Beneficiari<br>Visualizza 10 ∨ righe                       |                |                           |             |                                                   | ~  | Setzis - Benefic                                | iari per Rendico | ntazione |
| $\uparrow \downarrow$ Nome e Cognome $\uparrow \downarrow$ | Codice Fiscale | Stato del<br>Beneficio 1↓ | Gestione al | Note                                              | †↓ | Stato <sub>↑↓</sub>                             |                  | †↓       |
|                                                            | D              | Terminato                 | Comune      |                                                   |    | Polizza Attiva                                  | # <b>a</b>       |          |
| ALE                                                        | DK             | Decaduto                  | Comune      |                                                   |    | Polizza Attiva                                  | 1                |          |
| SI                                                         | V              | Decaduto                  | СрІ         |                                                   |    | Polizza Attiva                                  | <b>/</b>         |          |
|                                                            |                |                           |             |                                                   |    |                                                 | $\frown$         |          |

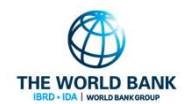

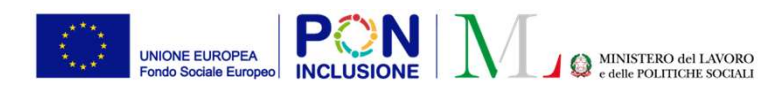

Ruolo Utente: Responsabile PUC

## Possibilità di inviare notifica di attivazione polizza INAIL solo per alcuni beneficiari (III)

|   | Indice Ficeale                                                |                                                |                                                  |                                                                |
|---|---------------------------------------------------------------|------------------------------------------------|--------------------------------------------------|----------------------------------------------------------------|
|   | Beneficiari Assegnati                                         |                                                |                                                  |                                                                |
|   | Titolo Puc giardinaggio<br>Beneficiari richiesti per il Puc 4 | Posizioni Aperte Comune -                      | Data Inizio 01/08/2021<br>Posizioni Aperte CPI 2 | Data Fine 14/12/2022<br>Posizioni Aperte Volontari 0           |
| l | Beneficiari<br>Visualuza 10 ∼ righe                           |                                                |                                                  |                                                                |
|   | □ Nome e Cognome î↓                                           | Codice Fiscale 11 Stato del<br>12 Beneficio 11 | Gestione al 👘 Note                               | ↑1 Stato ↑1 ↑1                                                 |
|   |                                                               | N Accolto                                      | Comune                                           | Polizza da attivare                                            |
|   |                                                               | DL Accolto                                     | Comune                                           | In attesa<br>attivazione polizza                               |
|   | C                                                             | C EN Accolto                                   | Comune                                           | In attesa<br>variazione polizza<br>[richiesta<br>inadempienza] |
|   | Gilling Gilling                                               | LN. N Accolto                                  | Comune                                           | Polizza Scaduta<br>(Attività terminate)                        |
|   |                                                               |                                                |                                                  | Procente 21 Successivo                                         |
|   |                                                               | Upload Rendicontazione Esporta I               | Foglio Rendicontazione Esporta Registro Presen   | ze Consuntivazione INAIL Notifica INAIL 🗙 Chiudi               |
|   | A                                                             | Archiviazione e                                |                                                  |                                                                |

PATTO PER ••• L'INCLUSIONE SOCIALE A sinistra sono state aggiunte:

- una casella di spunta per selezionare il <u>singolo</u> <u>beneficiario</u>
- una casella di spunta per selezionare <u>tutti</u> i beneficiari

Una volta selezionati alcuni (o tutti) beneficiari, si può procedere alla notifica ad INAIL di eventuali attivazioni o variazioni polizza (freccia verde), oppure alla consuntivazione verso INAIL delle giornate lavorate (freccia blu).

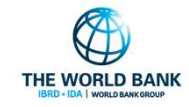

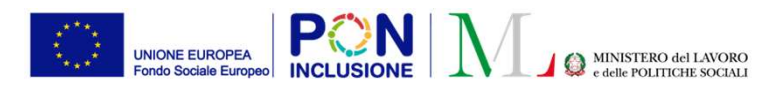

Ruolo Utente: Case Manager e Responsabile PUC

### Possibilità di ssegnare un beneficiario piu volte allo stesso PUC

È stata aggiunta in piattaforma la possibilità di assegnare un beneficiario più volte sullo stesso PUC.

Per poterlo fare è <u>necessario</u> che:

- Il beneficiario abbia terminato le attività per tutte le assegnazioni precedenti e dunque che il **Responsabile PUC abbia impostato la data fine effettiva**
- ✓ Le date della polizza assicurativa attualmente attiva non si accavallino con le polizze precedentemente attivate sullo stesso PUC

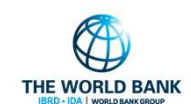